## 《参考資料》チケットの追加登録

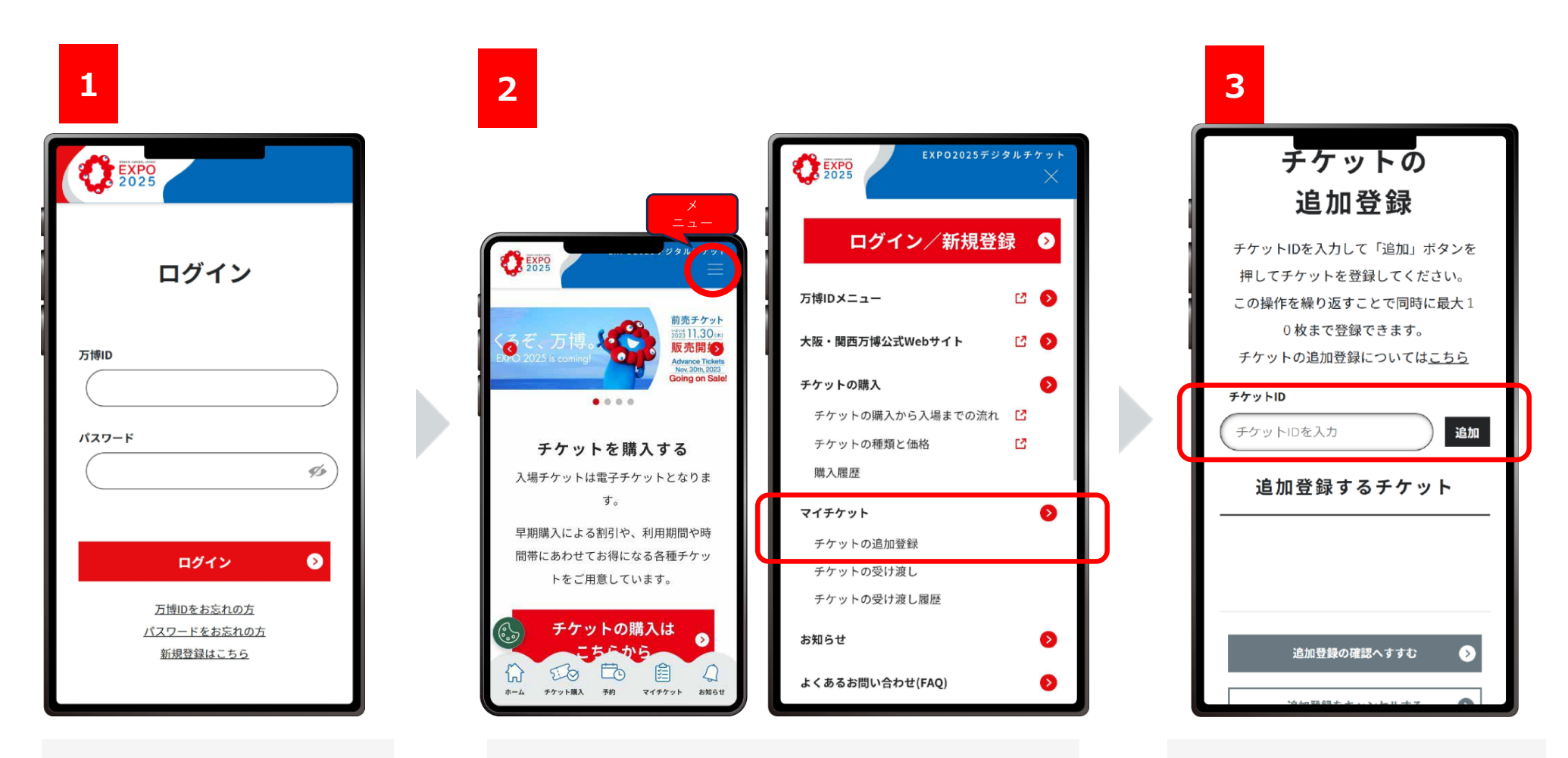

公式販売Webサイトで、万 博IDとパスワードを入力し ログインします。 右上のメニューを展開して、マイチケット> チケットの追加登録を選びます。

チケットの追加登録画面で、「チ ケットIDを入力」と表示されてい る窓に10桁の英数字を入力し、 「追加」をクリックします。

## 《参考資料》チケットの追加登録

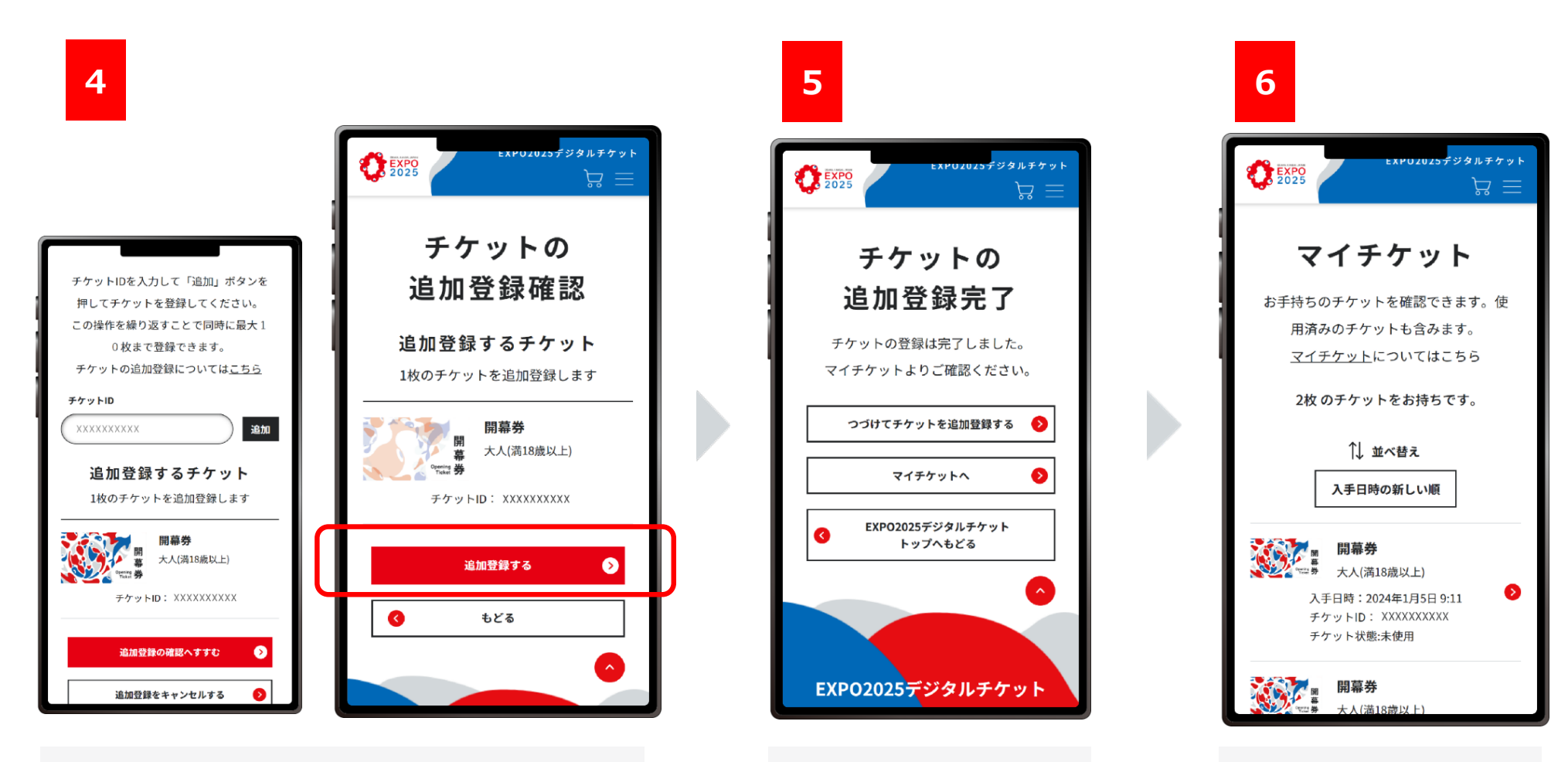

追加したチケットが表示されたら、「追加登録の確認 へ進む」をクリックし、追加登録するチケットが正しいこ とを確認します。 チケットの追加登録完了 画面が表示されたらチケッ トの追加登録は完了です。

追加登録が完了した チケットは「マイチケット」に 表示されます。